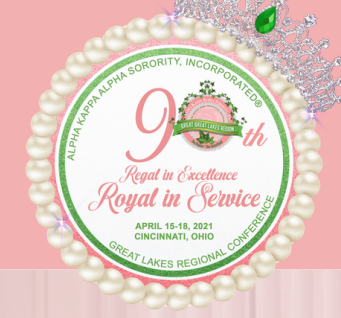

## HOW TO DISPLAY YOUR NAME IN ZOOM

## Using the Zoom app on a computer, tablet, or mobile device:

- 1. Click Join.
- 2. Enter the Meeting ID.
- 3. Change your name above the Join button.
- 4. Once updated, click Join and enter the Meeting Passcode.
- 5. Click OK.

## In meeting, using a computer:

- 1. Join the meeting.
- 2. Click the three dots in the upper right corner.
- 3. Select Rename.
- 4. Update your screen name.
- 5. Click OK.

## In meeting, using a mobile device:

- 1. Join the meeting.
- 2. Click Participants.
- 3. Click your name.
- 4. Select Rename.
- 5. Update your screen name.
- 6. Click OK.

If you have any questions or need a visual walkthrough of how to change your display name, please visit the <u>"Joining a Meeting"</u> article on the Zoom website